# **Comparative Reports – Quick extraction guide**

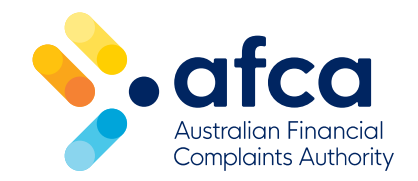

## Running secure services reports

- 1 Log into the <u>Secure Services Portal</u>.
- 2 Click the **Plus** icon next to Case Reporting.
- 3 Click Case Search.

| Log Off             | Welcome                                                                                                    |
|---------------------|----------------------------------------------------------------------------------------------------|
| Case Reporting +    | Welcome to AFCA Secure Services, your secure online portal to AFCA membership and complaint                                                                                          |
| Complaints Carried  | management.                                                                                                    |
| Forward             | You can log into the portal any time from any location to view and manage complaints online, run<br>reports, update contact details, pay invoices, access member resources and more. |
| Complaints Received | Use the menu to the left to navigate the portal. For more information on how to use Secure Services,<br>refer to the User Guide at the bottom of the menu.                           |
| Complaints Closed   | If you have any questions or technical differultion, please contact the membership team on                                                                                           |
| Case Search         | membership@afca.org.au or 1300 56 55 62.                                                                                                    |
| Systemic Issues +   | News                                                                                                    |
| Dashboard +         |                                                                                                    |

#### 4 Click Load Search

| Return to main menu | Run search           | Load search | Save search | Clear search  |
|---------------------|----------------------|-------------|-------------|---------------|
|                     | Case number          | to          |             | Complainant/e |
| Case reporting +    | Date received        | to          |             | Complainant c |
|                     | Date registered      | to          |             | Member conta  |
| Complaints carried  | Date progressed from | to          |             | Comparative b |
| forward             | registration         |             |             | 🗷 *** All *** |

5 Select one of the predefined Comparative Reporting searches.

| Predefined search selection |                                                                  |  |  |  |  |  |  |  |  |
|-----------------------------|------------------------------------------------------------------|--|--|--|--|--|--|--|--|
| Select a                    | Select and click 'Run search'                                    |  |  |  |  |  |  |  |  |
| Action                      | Predefined search                                                |  |  |  |  |  |  |  |  |
|                             | 2022-23 FY Comparative Reporting - Closed at Case Management     |  |  |  |  |  |  |  |  |
|                             | 2022-23 FY Comparative Reporting – Non-response at Registration  |  |  |  |  |  |  |  |  |
|                             | 2022-23 FY Comparative Reporting – Progressed to Case Management |  |  |  |  |  |  |  |  |
|                             | 2022-23 FY Comparative Reporting – Received                      |  |  |  |  |  |  |  |  |
|                             |                                                                  |  |  |  |  |  |  |  |  |
|                             |                                                                  |  |  |  |  |  |  |  |  |
|                             |                                                                  |  |  |  |  |  |  |  |  |
|                             |                                                                  |  |  |  |  |  |  |  |  |
|                             | Run search Cancel                                                |  |  |  |  |  |  |  |  |

- Received This report provides a list of complaints received. The results are based on the date the complaints were received at AFCA.
- Non-Response at Registration This report provides a list of complaints which were automatically progressed from registration due to no response. The results are based on the date the cases progressed.
- **Progressed to Case Management** This report provides a list of complaints which progressed past the registration stage. The results are based on the date the cases progressed past registration.
- **Closed at Case Management** This report provides a list of complaints that have closed. The results are based on the date the cases closed.

### 6 Click **Run Search**.

| moerrererere |             | 31062                              |
|--------------|-------------|------------------------------------|
| CA team      |             |                                    |
| CA contact   |             | Run search Cancel                  |
| am           |             |                                    |
| er fund      | *** All *** | <ul> <li>Life Insurance</li> </ul> |

7 The report will load at the bottom of the page.

8 The report can be viewed on screen or downloaded in **PDF** or **CSV** (Excel) formats.

|                                                                                                    |                    |                  |                   |                  | 🔲 Ap               | oology (Conciliat                    | ion)           |                             |            |                   |                                 |       |      |
|----------------------------------------------------------------------------------------------------|--------------------|------------------|-------------------|------------------|--------------------|--------------------------------------|----------------|-----------------------------|------------|-------------------|---------------------------------|-------|------|
|                                                                                                    |                    |                  |                   |                  | 🔲 Ap               | oology (Negotiat                     | ion)           |                             |            |                   |                                 |       |      |
|                                                                                                    |                    |                  |                   |                  | 🔲 Ap               | ology (Resolved                      | d by FF)       |                             |            |                   |                                 |       |      |
|                                                                                                    |                    |                  |                   |                  | 🔲 Be               | eneficiary Legal F                   | Proceeding     | s (Discon                   | tinued)    |                   |                                 |       | -    |
| Run search     Load search     Save search     Clear search       Search results     Download PDF file     Download CSV file |                    |                  |                   |                  |                    |                                      |                |                             |            |                   |                                 |       |      |
| Case<br>number                                                                                                    | Complainant/entity | Member reference | Significant event | Date<br>received | Date<br>registered | Date progressed<br>from registration | Date<br>closed | Number<br>of days<br>opened | Re-opened? | Date<br>re-opened | Non-response<br>at registration |       | Stre |
|                                                                                                    | the range threads  | MOTE TO COM      |                   | 01/11/18         | 01/11/18           |                                      | 08/12/18       |                             | N          |                   | No                              |       |      |
| -                                                                                                    | 1000 11000000.01   |                  |                   | 01/11/18         | 01/11/18           | 07/11/18                             | 10/12/18       |                             | N          |                   | No                              | Rules |      |
| -                                                                                                    | # famab Conplice   |                  |                   | 01/11/18         | 01/11/18           | 28/11/18                             | 02/01/19       |                             | Ν          |                   | No                              | Rules | 1    |
|                                                                                                    | at Reprint Tall    | (* 75 (886))     |                   | 01/11/18         | 01/11/18           | 08/11/18                             | 29/11/18       |                             | N          |                   | No                              | Rules |      |
|                                                                                                    |                    |                  |                   |                  |                    |                                      |                |                             |            |                   |                                 |       |      |

9 To remove duplicates, select all of **column A** and click **Remove Duplicates**.

| ⊟             | Gasesei casesei                                       |                                                 |                                                                                          |                 |  |  |  |  |  |  |
|---------------|-------------------------------------------------------|-------------------------------------------------|------------------------------------------------------------------------------------------|-----------------|--|--|--|--|--|--|
| File          | Home Insert Page Layout Formulas                      | Data Review View D                              | eveloper Q Tell me what you                                                              | want to do      |  |  |  |  |  |  |
| Get<br>Data • | From From Table/ Recent Existing Existing Connections | Queries & Connections       Effects       All * | 2↓     X     X     Clear       X↓     Sort     Filter     To Reapply       ✓     Advance | ed Columns Fill |  |  |  |  |  |  |
|               | Get & Transform Data                                  | Queries & Connections                           | Sort & Filter                                                                            |                 |  |  |  |  |  |  |
| A1            | ▼ : × ✓ f <sub>x</sub> reference_i                    | 1                                               |                                                                                          |                 |  |  |  |  |  |  |
|               | A                                                     | В                                               |                                                                                          | С               |  |  |  |  |  |  |
| 1 re          | ference_id applicant_name                             |                                                 |                                                                                          | fsp_reference   |  |  |  |  |  |  |
| 2             | sector Max Paran Brights                              |                                                 |                                                                                          |                 |  |  |  |  |  |  |
| 3             | sense? Conta Mechanical & Dectrical Service           | as Phy 104                                      |                                                                                          |                 |  |  |  |  |  |  |
| 4             | BERITAR Dir Lager, Milling                            |                                                 |                                                                                          |                 |  |  |  |  |  |  |
| 5             | MARKED IN Last Property                               |                                                 |                                                                                          |                 |  |  |  |  |  |  |
| 6             | MMOTO IN Contacts Ranks                               |                                                 |                                                                                          |                 |  |  |  |  |  |  |
| 7             | sector in Demails Care & Mr Dale Care                 |                                                 |                                                                                          |                 |  |  |  |  |  |  |
| 8             | and the location builting                             |                                                 |                                                                                          | AND IN COLUMN   |  |  |  |  |  |  |

In addition to the raw total, AFCA will show a resolution rate at Registration and Referral and a non-response rate based on the total number of complaints received and count of non-responses respectively.

## Important note on the data

## **Timing differences**

Secure service reports may differ from the final comparative report due to timing differences. The search results are an extract from the AFCA complaint database at the time of your search.

Any changes that have been made since the data extraction date will be reflected in the final published comparative data at the end of the reporting period.

## **Multiple listings**

Some complaints may involve multiple products and/or have multiple issues. We provide an entry for each one of these.

## Approach to reporting

How this fits into reporting is outlined in a recent update we put up on the member portal, which is as follows:

- For the overall table, the final comparative report will include a distinct count based on the case reference number. This means even if a complaint has been categorised against multiple product and/or issue types, the complaint will only be counted once for both the total complaints received and non-responses at registration.
- For the product-based tables, the reporting will depend on how a complaint has been categorised.
  - If the same product is recorded multiple times against the same reference number, that product and case will only be counted once for comparative reporting purposes.
  - If different products are recorded against the same reference number, the complaint will appear in each of the relevant product-based table.